## **ROTEIRO PARA RECOMPRA – GOVERNO DO RIO DE JANEIRO**

## 1º passo – solicitar token através do portal do servidor.

- Inserir ID e Senha e autenticar

- No menu CONTRACHEQUE, clicar em visualizar contracheque – empréstimos – gerar TOKEN.

-Token deve ser digitado no Campo Código Servidor – no sistema <u>https://www.consignado.planejamento.rj.gov.br/</u>

Para operações de Margem Complementar, Refinanciamento e Adiantamento

# Sobre o token:

- 1. O Token expira após 60 dias de sua geração.
- 2. O Token será por CPF porém o servidor poderá utilizá-lo em mais de uma matrícula caso ele possua.
- 3. O Token será utilizado nas seguintes funcionalidades: recompra de dívida (contrato), refinanciamento e reserva de margem.
- 4. Um Token poderá ser utilizado para realizar uma operação para cada matrícula

# 2º passo – solicitar RECOMPRA

Para solicitar a recompra, a promotora deverá clicar em RECOMPRA DE CONTRATOS (no acesso disponibilizado pelo banco),

## Operações do Dia

- <u>Consultar Consignação</u>
- <u>Consultar Margem</u>
- o <u>Reservar Margem</u>
- o Cancelar Reserva

## Contratos

- o Acompanhamento de Contrato
- o <u>Recompra de Contratos</u>

#### Consultas

- o Agência / Correspondente
- Orgão / Sub-orgão
- <u>CEP</u>

#### Manutenções

- o Manutenção Nro. CGA
- o Alterar Senha
  - Inserir os dados do cliente: matrícula, CPF, data de nascimento e o TOKEN gerado anteriormente e clique em pesquisa.

## SOLICITAÇÃO DE RECOMPRA

#### < VOLTAR

» Consignatárias operantes

**Q** PESQUISAR

Informe abaixo os dados do servidor para localizar contratos de outras consignatárias. Inicialmente não é mostrado o nome da consignatária que possui o contrato. Após a solicitação da compra e a resposta com o saldo devedor é que a consignatária vendedora será exibida.

| Matrícula:      | 5630           |   | 000207075655002020  | 89                                                |
|-----------------|----------------|---|---------------------|---------------------------------------------------|
| CPF:            | 360.243.096-00 |   | CVaY                |                                                   |
| Dt. Nascimento: | 19/11/1959     |   |                     |                                                   |
| Token:          | 141516         | 0 | Palavra-chave: CYGY | Caso não consiga visualizar a imagem clique aqui. |

Selecione a parcela a ser comprada

### SOLICITAÇÃO DE RECOMPRA

#### **VOLTAR**

» Consignatárias operantes

Informe abaixo os dados do servidor para localizar contratos de outras consignatárias. Inicialmente não é mostrado o nome da consignatária que possui o contrato. Após a solicitação da compra e a resposta com o saldo devedor é que a consignatária vendedora será exibida.

| Matrícula:      | 5630           |   | 05020000550    | 0000000  | <u>St</u>                                         |  |
|-----------------|----------------|---|----------------|----------|---------------------------------------------------|--|
| CPF:            | 360.243.096-00 |   | CVI            | qΥ       |                                                   |  |
| Dt. Nascimento: | 19/11/1959     |   |                | 49000000 |                                                   |  |
| Token:          | 141516         | 0 | Palavra-chave: | CYGY     | Caso não consiga visualizar a imagem clique aqui. |  |

| Nro. TEC   | Matrícula | Cliente                 | Produto    | Dt. Inicio | Valor da Parcela |
|------------|-----------|-------------------------|------------|------------|------------------|
| 1130000064 | 5630      | MARIA IZABEL DOS SANTOS | EMPRESTIMO | 23/04/2013 | 25,00            |

> Confirmar a solicitação da Recompra

# SOLICITAÇÃO DE RECOMPRA

# **<** VOLTAR

» Consignatárias operantes

Informe abaixo os dados do servidor para localizar contratos de outras consignatárias. Inicialmente não é mostrado o nome da consignatária que possui o contrato. Após a solicitação da compra e a resposta com o saldo devedor é que a consignatária vendedora será exibida.

| latrícula:     | 5630   | Server Co    | nsignado                                                           | ×                  |  |
|----------------|--------|--------------|--------------------------------------------------------------------|--------------------|--|
| PF:            | 360.24 |              | Recompra de Contratos                                              |                    |  |
| t. Nascimento: | 19/11/ |              |                                                                    |                    |  |
| oken:          |        | $\checkmark$ | <ul> <li>Solicitação de recompra realizada com sucesso!</li> </ul> | imagem cique aqui. |  |
|                |        |              |                                                                    |                    |  |

|   | Nro. TEC   | Matrícula | Cliente                 | Produto    | Dt. Inicio | Valor da Parcela |
|---|------------|-----------|-------------------------|------------|------------|------------------|
| V | 1130000064 | 5630      | MARIA IZABEL DOS SANTOS | EMPRESTIMO | 23/04/2013 | 25,00            |

> Acompanhar a informação do saldo devedor – em até 2 dias úteis.

|                                                                                                    |                                 | RECOM                             | PRA DE CONTR         | ATO                                                                       | Saldo devedor<br>informado |
|----------------------------------------------------------------------------------------------------|---------------------------------|-----------------------------------|----------------------|---------------------------------------------------------------------------|----------------------------|
|                                                                                                    |                                 | MÓI                               | OULO VENDA           |                                                                           |                            |
| » Ir para opg                                                                                              | ão de COMPRA                    | » Cadastr                         | ar e-mails/rest      | ições 📔 » Consignatárias opera                                            | antes                      |
| companhe e realize operações de cad<br>-FILTROS PARA CONSULTA<br>Período solicitado:<br>Matrícula:<br>CPF: | a etapa das compr<br>24/03/2013 | as de contratos s<br>à 23/04/2011 | olicitadas por outra | Todas<br>Minha vez de operar<br>Aguardando compradora operar<br>Em atraso |                            |
| ) = Minha vez de operar 😐 = Aguardan                                                                       | do compradora ope               | rar 0 = Recompri                  | a finalizada         |                                                                           | R PESQUISAR                |
|                                                                                                    |                                 |                                   |                      | Registro                                                                  | o(s) 1 à 2 de 2 ≪l ∢ 🕨 🕪   |

|   | Etapa Atual *  | Data             | Prod. | Comprador   | Mat.  | Nome                          | Parc.    | Saldo Liq. |
|---|----------------|------------------|-------|-------------|-------|-------------------------------|----------|------------|
| 4 | (1) SOLICITADO | 22/04/2013 15:46 | EMP   | COMPRADOR A | 40037 | AMELIA MARIA CAMPOS DE BARROS | 1.001,50 | -          |
| 4 | (1) SOLICITADO | 23/04/2013 12:35 | EMP   | COMPRADOR A | 5630  | MARIA IZABEL DOS SANTOS       | 25,00    |            |

\*) Total de etapas: S

> Assim que o saldo for informado, digitar a proposta, informando também o número do token.

## **RECOMPRA DE CONTRATO**

### MÓDULO COMPRA

| » So                              | licitar recompra                                 | » Ir para opçã                     | io de VI   | ENDA   » Ca       | adastrar    | e-mails/restrições   » Consigna                                 | tárias operan   | tes             |
|-----------------------------------|--------------------------------------------------|------------------------------------|------------|-------------------|-------------|-----------------------------------------------------------------|-----------------|-----------------|
| Acompanhe e r<br>"Solicitar Recon | ealize operações de ca<br>pra" localizado abaixo | ida etapa de recon<br>dos filtros. | opra solic | sitada por sua ci | onsignatári | a. Caso deseje solicitar a compra de un                         | novo contrato   | , clque no link |
| FILINUS PA                        | Período solicitado:                              | 24/03/2013                         | à 23       | 3/04/2013         | Etapa       | : Todas                                                         | ×               |                 |
|                                   | Matrícula:<br>CPF:                               |                                    |            |                   |             | Minha vez de operar<br>Aguardando vendedora operar<br>Em atraso |                 |                 |
| • = Minha vez d                   | le operar <mark>0</mark> = Aguarda               | ndo vendedora oper                 | ar 0=      | Recompra finaliza | da          |                                                                 | Q               | PESQUISAR       |
|                                   |                                                  |                                    |            |                   |             | Registre                                                        | o(s) 1 à 2 de 2 | « < > »         |
|                                   | Etapa Atual*                                     | Data                               | Prod.      | Vendedora         | Mat.        | Nome                                                            | Parc.           | Saldo Liq.      |
| 3 9 00                            | 2) SALDO INFO.                                   | 23/04/2013 12:35                   | EMP        | VEND. A           | 5630        | MARIA IZABEL DOS SANTOS                                         | 25,00           | 1.000,00        |
| A @ 00                            | SOLICITADO                                       | 22/04/2013 15:46                   | EMP        |                   | 40037       | AMELIA MARIA CAMPOS DE BARROS                                   | 1.001.50        |                 |

(\*) Total de etapas: S

- Acompanhar a liquidação do contrato e a liberação da margem até que o cliente receba a parte que lhe cabe (troco do cliente) e a finalização da operação.
- > Enviar o contrato para formalização de acordo com o fluxo de logística reversa.

## Regras do convênio:

- 1. Prazos para cada etapa:
  - •Banco vendedor: informar o saldo devedor: 2 dias úteis
  - •Banco comprador: efetuar o pagamento do saldo devedor: 2 dias úteis
  - •Banco vendedor: efetuar o aceite após recebimento do valor: 2 dias úteis
- 2. Solicitar saldo devedor apenas com 20% do contrato quitado.
- 3. Sempre informar o token ao solicitar o saldo devedor.
- 4. Janela para solicitação de saldo: 15 dias corridos após dia de corte (não solicitar saldo devedor do dia 21/XX/XX ao dia 05/XX/XX do mês subsequente.